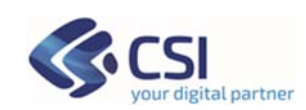

# **GESTIONE DELEGHE Manuale Punto Assistito e Farmacie**

NOTA: I dati presenti in questo manuale non sono da intendersi reali ma creati ad hoc per la redazione del manuale stesso

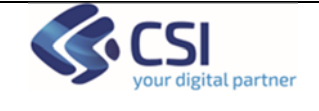

### INDICE

| 1 | Introduzione                                                | 3  |
|---|-------------------------------------------------------------|----|
| 2 | Servizio Deleghe                                            | 3  |
|   | 2.1 Soggetti coinvolti                                      | 4  |
| 3 | Accesso al servizio                                         | 5  |
|   | 3.1 Accesso operatori Punto Assistito Salute                | 5  |
|   | 3.2 Accesso farmacisti Punto Unico Assistito Farmacie       | 8  |
| 4 | Gestione Deleghe – sezione adulti - ricerca                 | 10 |
| 5 | Gestione Deleghe – Nuova delega                             | 13 |
| 6 | Nuova delega Adulto/Adulto                                  | 14 |
| 7 | Nuova Dichiarazione Responsabilità genitoriale              | 19 |
| 8 | Nuova delega Tutelati/amministrazione di sostegno           | 22 |
| 9 | Ricerca, visualizzazione e modifica deleghe Minori/Tutelati | 24 |
|   |                                                             |    |

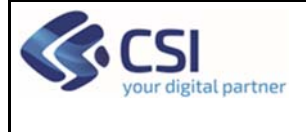

### MANUALE PUNTO ASSISTITO E FARMACIE

# 1 Introduzione

Il servizio si rivolge a:

- operatori amministrativi che operano presso i Punti Assistito predisposti dalle ASR (Aziende Sanitarie Regionali) del Piemonte
- farmacisti del Piemonte che hanno aderito al servizio

Il servizio è stato predisposto come supporto ai cittadini che non usufruiscono autonomamente della funzionalità disponibile on line relativa alla gestione deleghe (inserimento/modifica)

Il presente manuale è una guida di supporto all'Operatore che deve inserire o variare una delega per operare su uno o più servizi per conto di un cittadino.

Nota bene: i dati visualizzati nelle videate di esempio sono puramente esemplificativi.

## 2 Servizio Deleghe

### **Deleghe adulti**

L'assistito adulto di un'ASL piemontese può volontariamente delegare un altro soggetto adulto (anche non piemontese) ad operare a suo nome su uno o più servizi on line sanitari regionali. Il numero di delegati e di deleganti è definito dal sistema. In particolare, per ogni singolo servizio, un assistito può inserire al massimo 3 delegati e il soggetto delegato può ricevere al massimo 5 deleghe da diversi assistiti.

### **Deleghe Minori**

La "Dichiarazione di responsabilità genitoriale" permette di certificare la propria responsabilità genitoriale (affidata ad entrambi genitori ai sensi dell'art. 316 del c.c., come sostituito dal D. Lgs. n. 154/2013) ed ottenere delega ed abilitazione ad accedere, per conto dei propri figli minorenni, ai servizi telematici disponibili nell'ambito servizi on line sanitari regionali.

L'operatore può:

- Inserire una delega per un minore da parte di uno o di entrambi i genitori
- Revocare e consultare le deleghe già inserite. La revoca disabilita la delega per entrambi i genitori collegati al minore, che non potranno più operare per conto del loro figlio;

La delega è attiva contemporaneamente su tutti i servizi on line della sanità piemontese che aderiscono.

#### Deleghe per soggetti sottoposti a tutela/curatela

La funzionalità permette di certificare la propria tutela o amministrazione di sostegno per maggiorenni e/o minorenni ed ottenere delega ed abilitazione ad accedere, per conto dei soggetti tutelati/amministrati, ai servizi on line sanitari regionali.

L'operatore può:

- Inserire una delega per un soggetto sottoposto a tutela/curatela
- Consultare e revocare le deleghe già inserite.

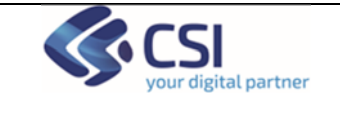

## 2.1 Soggetti coinvolti

**DELEGANTE:** è il soggetto adulto che conferisce la delega

**DELEGATO:** è il soggetto adulto al quale viene conferita una delega

**FIGLIO MINORE:** è il figlio minore per il quale un genitore inserisce la dichiarazione di responsabilità genitoriale

**TUTELATO**: è il soggetto minorenne o maggiorenne per cui si inserisce la dichiarazione in qualità di tutore/amministratore di sostegno

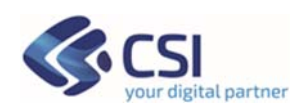

## 3 Accesso al servizio

Per accedere al servizio gli operatori dei Punti Assistito dovranno avere la seguente configurazione del PC:

- Browser I.E. versione 8 e successive, Firefox e Chrome (entrambi nelle ultime versioni)
- Adobe Reader e Adobe Flash Player nelle ultime versioni.

È inoltre necessaria l'autenticazione tramite le credenziali di Sistema Piemonte (username, password e PIN) o mediante certificato digitale precedentemente configurato nel browser in uso.

## 3.1 Accesso operatori Punto Assistito Salute

L'operatore dovrà accedere alla URL https://servizi.regione.piemonte.it/ e cercare il servizio "Punto Assistito Salute".

| ione Piemonte                                   |                                                                  |
|-------------------------------------------------|------------------------------------------------------------------|
|                                                 |                                                                  |
| Servizionline                                   | CATALOGO SERVIZI COS'È COME ACCEDERE AI SERVIZ                   |
| Cerca un servizio nel catalogo                  | Esplora il catalogo dei servizi online della<br>Regione Piemonte |
| Attendere prego                                 | VAI AL CATALOGO                                                  |
| Fascicolo sanitario Licenza pesca Bollo Auto    |                                                                  |
|                                                 |                                                                  |
| .#Servizionline                                 | CATALOGO SERVIZI COS'È COME ACCEDERE AI SERVIZI                  |
| 🇌 / Catalogo servizi / Punto Assistito Salute   |                                                                  |
| ♥ Terra Santa<br>Punto Assistito Salute         |                                                                  |
|                                                 | nti pubblici                                                     |
| Scheda informativa per l'utenza "Enti pubblici" |                                                                  |
| ACCESSO RISERVATO                               |                                                                  |
| Il servizio è soggetto ad autenticazione        |                                                                  |
| certificato digitale.                           |                                                                  |
| 1                                               |                                                                  |

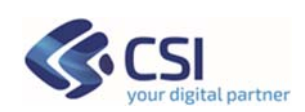

Effettuando l'accesso tramite le proprie credenziali:

- Username/password/PIN
- Certificato digitale

l'operatore potrà accedere al servizio.

| Accesso tramite username, password e<br>PIN | Accesso tramite certificato digitale o<br>carta elettronica                             |
|---------------------------------------------|-----------------------------------------------------------------------------------------|
| Username                                    | Si prega di accertarsi che il certificato<br>digitale sia configurato correttamente nel |
| Password                                    | browser in uso. Solo in seguito ciiccare il<br>seguente pulsante Accedi.                |
| PIN                                         |                                                                                         |

### Scelta del ruolo e della collocazione

Successivamente all'autenticazione l'operatore dovrà selezionare il suo ruolo. Di seguito si riporta l'esempio di schermata con ruolo Operatore Amministrativo.

| SP Punto unico di accesso            | @ (                     | 2 1          |
|--------------------------------------|-------------------------|--------------|
| Ruoli<br>Operatore<br>Amministrativo |                         |              |
| Sistemapiemonte                      | privacy - cookie policy | <b>K</b> csi |

Per proseguire è necessario scegliere la collocazione presso cui si opera e cliccare sul pulsante "Prosegui".

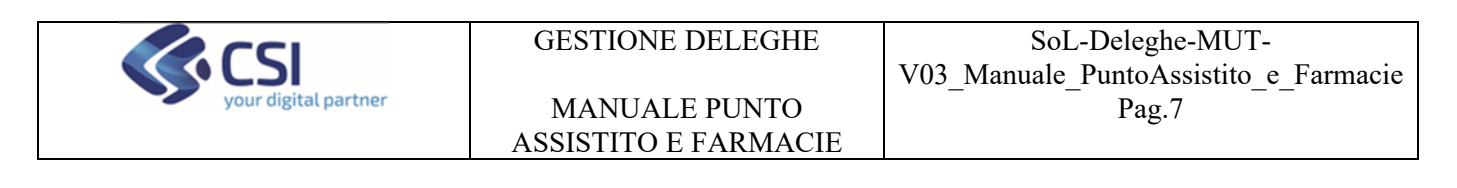

| SP | Punto unico di accesso                                                                                                    | 0 | ? | 0 |
|----|----------------------------------------------------------------------------------------------------|---|---|---|
|    | Ruoli<br>Operatore<br>Amministrativo                                                                                                    |   |   |   |
|    | Collocazione                                                                                                    |   |   |   |
|    | <ul> <li>○ 010301 - 010007-00, 03 33 0 01 - OSPEDALE MARTINI, AA - NEUROPSICHIATRIA TORINO 1 OVEST</li> <li>○ 010301 - 010007-00, 06 69-0 01 - OSPEDALE MARTINI, SC - RADIOLOGIA 3 (MRT)</li> <li>④ 010301 - 010007-00, 07 14-0 01 - OSPEDALE MARTINI, SSD - BLOCCO OPERATORIO</li> <li>○ 010301 - 010007-00, 03 39-0 05 - OSPEDALE MARTINI, SC - PEDIATRIA 3 (MRT)</li> <li>○ 010301 - 010007-00, 03 39-0 05 - OSPEDALE MARTINI, SC - PEDIATRIA 3 (MRT)</li> </ul> |   |   |   |

Successivamente alla selezione della collocazione il sistema presenterà i servizi a cui l'utente è abilitato.

| Punto unico | di accesso        |                  | @ ? ! | - |
|-------------|-------------------|------------------|-------|---|
|             |                   |                  |       |   |
|             | Servizi abilitati |                  |       |   |
|             |                   | Gestione deleghe |       |   |
|             |                   |                  |       |   |
|             |                   |                  |       |   |

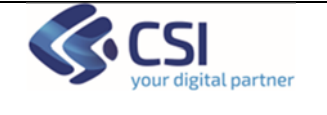

MANUALE PUNTO ASSISTITO E FARMACIE

## 3.2 Accesso farmacisti Punto Unico Assistito Farmacie

L'operatore dovrà accedere alla URL <u>https://servizi.regione.piemonte.it/</u> e cercare il servizio "Punto Unico Assistito Farmacie".

| egione Piemonte                                                         |    |                                                            |                                 |
|-------------------------------------------------------------------------|----|------------------------------------------------------------|---------------------------------|
| <b>Servizi</b> online                                                   |    | CATALOGO SERVIZI                                           | COS'È COME ACCEDERE AI SERVIZI  |
| Cerca un servizio nel catalogo<br>Punto Unico Assistito Farmacie        | ٩  | Esplora il catalogo<br>Regione Piemonte<br>Vai al catalogo | o dei servizi online della<br>e |
| SERVIZI SUGGERITI<br>Anagrafe dei pescatori (licenze di pesca) Bollo Au | to |                                                            |                                 |
|                                                                         |    | 11111                                                      |                                 |

**W** Terna Sanità Punto Unico Assistito Farmacie

🔁 Imprese e liberi professionisti

| ₿ | Enti pubblici |
|---|---------------|
|---|---------------|

Scheda informativa per l'utenza "Imprese e liberi professionisti"

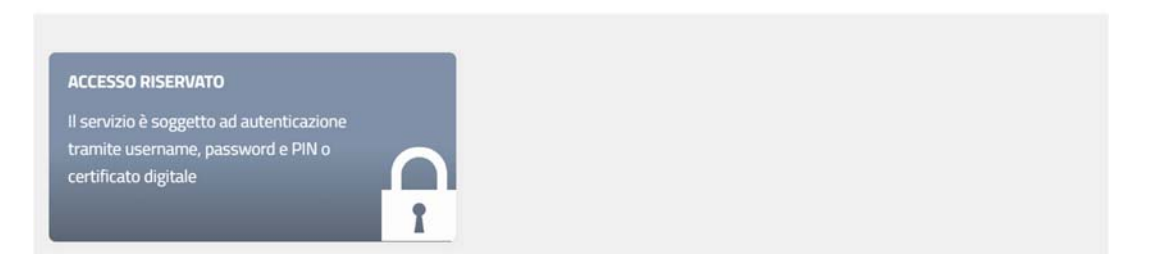

Effettuando l'accesso tramite le proprie credenziali:

- Username/password/PIN
- Certificato digitale

l'operatore potrà accedere al servizio.

| accesso tramite username, password e<br>PIN | Accesso tramite certificato digitale o<br>carta elettronica                               |
|---------------------------------------------|-------------------------------------------------------------------------------------------|
| Isername                                    | Si prega di accertarsi che il certificato                                                 |
|                                             | digitale sia configurato correttamente nel<br>browser in uso. Solo in seguito cliccare il |
| Password                                    | seguente pulsante Accedi.                                                                 |
| RN .                                        |                                                                                           |
|                                             |                                                                                           |

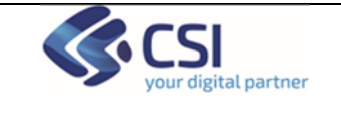

MANUALE PUNTO ASSISTITO E FARMACIE

### Scelta del ruolo e della collocazione

Successivamente all'autenticazione l'operatore dovrà selezionare il suo ruolo. Di seguito si riporta l'esempio di schermata con ruolo Farmacista.

| Punto u | nico di accesso                                                                    | 0 | ? | 1 |
|---------|------------------------------------------------------------------------------------|---|---|---|
|         | Ruoli                                                                              |   |   |   |
|         | Farmacista                                                                         |   |   |   |
|         | Collocazione                                                                       |   |   |   |
|         | # 001CSI - 1234567891234, 001CSI - FARMACIA CSI, VIA ROMA, 001, TORINO<br>Presegui |   |   |   |

Per proseguire è necessario scegliere la collocazione presso cui si opera e cliccare sul pulsante "Prosegui".

Successivamente alla selezione della collocazione il sistema presenterà i servizi a cui l'utente è abilitato.

| Punto unico | di accesso        |                  | @ | ? |  | - |
|-------------|-------------------|------------------|---|---|--|---|
|             |                   |                  |   |   |  |   |
|             | Servizi abilitati |                  |   |   |  |   |
|             |                   | Gestione deleghe |   |   |  |   |
|             |                   |                  |   |   |  |   |
|             |                   |                  |   |   |  |   |

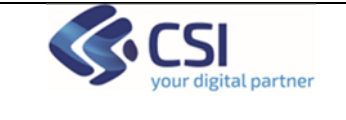

## 4 Gestione Deleghe – sezione adulti - ricerca

L'operatore accede alla prima pagina del servizio che di default si posiziona nel tab "Adulti".

| Deleghe                                                                                              | ?            |
|----------------------------------------------------------------------------------------------------|--------------|
| Adulti Minor//Tutelati                                                                               | NUOVA DELEGA |
| Delegato O Delegante Codice fiscale                                                                  |              |
| Cerca<br>Al une del 1989 i suoi annari unarene transfati a remenienti al rittation muda una debiarta |              |

L'operatore potrà effettuare le seguenti operazioni:

- ricercare una delega già presente a sistema
- inserire una nuova delega di tipo adulto/adulto.

Dopo aver inserito un codice fiscale come delegante/delegato, il sistema visualizza l'esito della ricerca:

|                                                                                                    | Adulti Minori/Tutelati                |                                       |                      |  |  |  |  |  |
|----------------------------------------------------------------------------------------------------|---------------------------------------|---------------------------------------|----------------------|--|--|--|--|--|
|                                                                                                    |                                       |                                       |                      |  |  |  |  |  |
|                                                                                                    |                                       |                                       |                      |  |  |  |  |  |
|                                                                                                    |                                       |                                       |                      |  |  |  |  |  |
| ● Delegato O                                                                                                    | Delegate                              |                                       |                      |  |  |  |  |  |
| Codice fiscale                                                                                                    |                                       |                                       |                      |  |  |  |  |  |
| 0000080001121                                                                                                    | 194                                   |                                       |                      |  |  |  |  |  |
| proprocedo na                                                                                                    | 1.PL                                  |                                       |                      |  |  |  |  |  |
|                                                                                                    |                                       |                                       |                      |  |  |  |  |  |
| Cerra                                                                                                    |                                       |                                       |                      |  |  |  |  |  |
| Corco                                                                                                    |                                       |                                       |                      |  |  |  |  |  |
| Ai sensi del GOPR I Suoi                                                                                                    | accessi verranno tracciati e comunici | ao ar cittadrilo previa sua richiesta |                      |  |  |  |  |  |
| Hai corca                                                                                                    | to: Tutto lo del                      | eghe                                  |                      |  |  |  |  |  |
| rial cerca                                                                                                    | to. Tutte le del                      | egne                                  |                      |  |  |  |  |  |
| Annulla ricerca X                                                                                                    |                                       |                                       |                      |  |  |  |  |  |
| Risultati: 1                                                                                                    |                                       |                                       |                      |  |  |  |  |  |
| N.Protica *                                                                                                    | Delegato \$                           | Compilatore \$                        | Tipologia delega 🌣   |  |  |  |  |  |
|                                                                                                    | Prova Prova                           |                                       |                      |  |  |  |  |  |
| , in the second second | PRVPRV80A01L219C                      |                                       | Delega adulto/adulto |  |  |  |  |  |
|                                                                                                    | A Demo Ventuno Demo                   |                                       |                      |  |  |  |  |  |
| 1124                                                                                                    | AAAAAA00A118000j                      |                                       | Delega adulto/adulto |  |  |  |  |  |
|                                                                                                    |                                       |                                       |                      |  |  |  |  |  |

Cliccando sul nome in azzurro si possono visualizzare i dettagli della delega, apporre le opportune modifiche e salvare. Le modifiche apportate dovranno essere approvate dal delegato o dall'operatore stesso.

V Delega salvata. Si ricorda che ogni modifica ad eccezione della revoca deve essere accettata dal delegato o da un operatore autorizzato.

L'approvazione può essere effettuata dal cittadino delegato attraverso il servizio "Gestione Deleghe" del portale Salute Piemonte o dall'operatore che rientrando nel dettaglio della delega dovrà spuntare la casella "Attivazione" e salvare.

La videata mostra l'elenco dei servizi on line per i quali è possibile operare.

Cliccando sul flag "Attivazione" viene proposta automaticamente la data fine validità della delega ma può essere impostato un periodo più breve.

SoL-Deleghe-MUT-V02\_Manuale\_PuntoAssistito\_e\_Farmacie

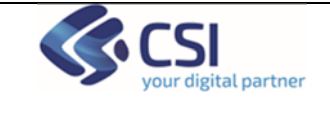

MANUALE PUNTO ASSISTITO E FARMACIE

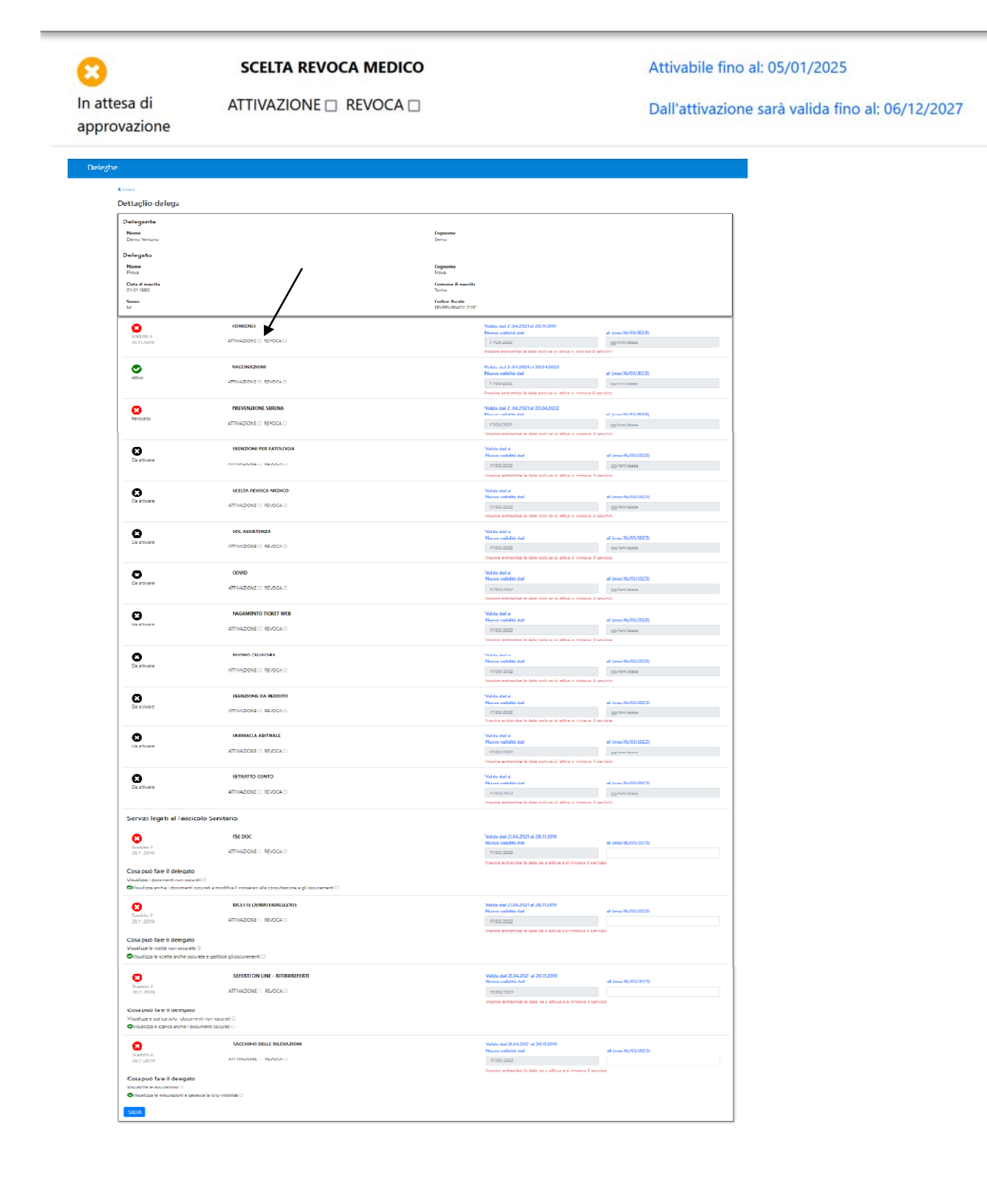

Dopo aver completato le modifiche e aver cliccato su "Salva" appare un pop up di conferma.

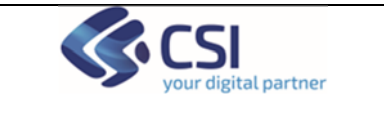

×

| SALVA                                                                |   |
|----------------------------------------------------------------------|---|
|                                                                      | X |
| Sei sicuro di voler salvare la delega/le deleghe per Prova<br>Prova? |   |
| NO                                                                   |   |
|                                                                      |   |

"Cliccando su "SI" il sistema salva i dati e ricorda che la/e modifica/che apportate, ad eccezione dell'operazione di revoca, dovranno essere approvata dal delegato o dall'operatore stesso.

✓ Delega salvata. Si ricorda che ogni modifica ad eccezione della revoca deve essere accettata dal delegato o da un operatore autorizzato.

Nel dettaglio della delega la modifica verrà visualizzata con lo stato "in attesa di approvazione

| <b>8</b>                     | SCELIA REVOCA MEDICO   | Attivable lino al: 05/01                         | /2025                             |  |
|------------------------------|------------------------|--------------------------------------------------|-----------------------------------|--|
| In attesa di<br>approvazione | ATTIVAZIONE 🗆 REVOCA 🗆 | Dall'attivazione sarà valida fino al: 06/12/2027 |                                   |  |
| 0                            | PREVENZIONE SERENA     | Valida dal 06.12.2024 a                          | l 06.12.2026                      |  |
| Attivo                       |                        | Nuova validità dal                               | al (max:06/12/2026)               |  |
|                              | ATTIVAZIONE 🗆 REVOCA 🗆 | 06/12/2024                                       | gg/mm/aaaa                        |  |
|                              |                        | Inserire entrambe le da<br>servizio              | ite solo se si attiva o rinnova i |  |
|                              | BUONO CELIACHIA        | Valida dal 29.11.2024 a                          | l 29.11.2027                      |  |
| Attivo                       |                        | Nuova validità dal                               | al (max:06/12/2027)               |  |
|                              | ATTIVAZIONE 🗆 REVOCA 🗆 | 06/12/2024                                       | gg/mm/aaaa                        |  |
|                              |                        | Inserire entrambe le da<br>servizio              | ate solo se si attiva o rinnova i |  |

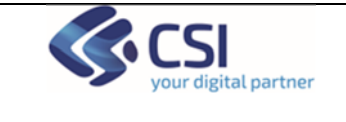

# 5 Gestione Deleghe – Nuova delega

L'operatore può inserire una nuova delega cliccando sul bottone "Nuova delega"

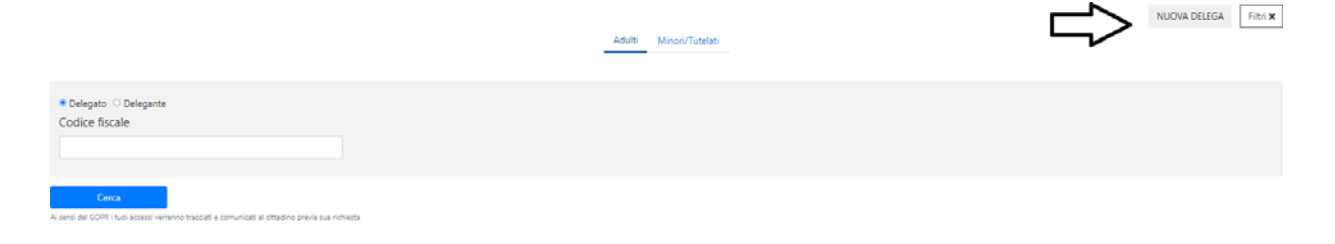

| CSI<br>your digital partner      | GESTIC<br>MANU | DNE DELEGHE<br>JALE PUNTO               | SoL-Deleghe-MUT-<br>V03_Manuale_PuntoAssistito_e_Farmacie<br>Pag.14 |  |  |
|----------------------------------|----------------|-----------------------------------------|---------------------------------------------------------------------|--|--|
| Il sistema propone <b>3</b> scel | te:            |                                         |                                                                     |  |  |
|                                  | Adulto/adulto  | Dichiarazione<br>Responsabilità Genitor | Tutelati<br>Tutela, Curatela e Amministrazione di<br>sostegno       |  |  |

# 6 Nuova delega Adulto/Adulto

Selezionando adulto/adulto il sistema chiede di digitare il codice fiscale del delegante

| ← Scelta delega<br>Nuova delega: Ricerca delegante                                                 |       |
|----------------------------------------------------------------------------------------------------|-------|
| Codice fiscale PRMGTR90A01L219F                                                                    |       |
|                                                                                                    |       |
|                                                                                                    |       |
| Al sensi del GDPR i tuoi accessi verranno tracciati e comunicati al cittadino previa sua richiesta | Cerca |

Cliccando su cerca il sistema verifica che il delegante sia piemontese e in caso contrario mostra il seguente messaggio bloccante

|                                                                              | GESTIONE DELEGHE                                           | SoL-Deleghe-MUT-                          |
|------------------------------------------------------------------------------|------------------------------------------------------------|-------------------------------------------|
|                                                                              |                                                            | V03_Manuale_PuntoAssistito_e_Farmacie     |
| your digital partner                                                         | MANUALE PUNTO                                              | Pag.15                                    |
|                                                                              | ASSISTITO E FARMACIE                                       | e                                         |
|                                                                              |                                                            |                                           |
|                                                                              |                                                            |                                           |
|                                                                              |                                                            |                                           |
| 4 Scolta dologa                                                              |                                                            |                                           |
| Nuova delega: Ricerca delegante                                              |                                                            |                                           |
|                                                                              |                                                            |                                           |
| Codice fiscale                                                               |                                                            |                                           |
| PRMGTR90A01L219F                                                             |                                                            |                                           |
|                                                                              |                                                            |                                           |
|                                                                              |                                                            |                                           |
|                                                                              |                                                            |                                           |
|                                                                              |                                                            |                                           |
|                                                                              |                                                            |                                           |
|                                                                              |                                                            |                                           |
| Ai sensi del GDPR i tuoi accessi verranno tracciati e comunicati al cittadin | o previa sua richiesta                                     | cerca                                     |
|                                                                              |                                                            |                                           |
| Hai cercato: Cod.                                                            | Fiscale: PRMGTR90A01L219F                                  | Annulla ricerca X                         |
|                                                                              | ATTENZIONE                                                 |                                           |
|                                                                              | Il nominativo del cittadino che hai corcate <b>non à r</b> | procente pollo Ropico doti                |
| <b>4</b>                                                                     | Nacionale un sittadina assidante in Disconstante           |                                           |
|                                                                              | Non essendo un cittadino residente in Plemonte: I          | non e possibile procedere con la pratica. |
|                                                                              |                                                            |                                           |
| Torna alla home                                                              |                                                            |                                           |

Se il cittadino è piemontese, viene visualizzata una maschera con l'elenco delle sue deleghe.

Delegante: Demo Demo Ventuno

| Name: Demo Ventuno         Cognome: Demo           Data di nascita: 11.12.1985         Codice fiscale: AAAAA00A118000J           Deleghe riferite a Demo Demo Ventuno:         Codice fiscale: AAAAA00A118000J |                                     |                  |        |               |                |                 |               |                  |
|----------------------------------------------------------------------------------------------------|-------------------------------------|------------------|--------|---------------|----------------|-----------------|---------------|------------------|
| N.Pratica                                                                                                    | Delegato                            | Compilatore      | Codice | Stato pratica | Data richiesta | Inizio Validità | Fine Validità | Stampa Riepilogo |
| -                                                                                                    | Marco Rossi<br>RSSMRC82L21L219V     | RITTIZ10A10/9990 | -      | ATTIVA        | 29.06.2020     | 29.06.2020      | 20.11.2019    | Stampa           |
| -                                                                                                    | Demo Venti Demo<br>AAAAAA008778000F | AAAAAA00A11C000K | -      | -             | 22.03.2019     | 29.04.2021      | 28.04.2022    | Stampa           |
|                                                                                                    | Prove Prove<br>PRVPRV80A01L219C     |                  | -      | ATTIVA        | 21.04.2021     | 21.04.2021      | 20.11.2019    | Stampa           |
| x < 1 x x                                                                                                    |                                     |                  |        |               |                |                 |               |                  |
|                                                                                                    |                                     |                  |        |               |                |                 |               |                  |

Cliccando su 'Aggiungi Delegato' viene presentata la maschera in cui inserire i dati del delegato

| Nuova delega: delegante |                                                     |
|-------------------------|-----------------------------------------------------|
|                         |                                                     |
| Dati del delegato       | reşinge                                             |
| Nome                    | Cognome                                             |
| mario                   | rossi                                               |
| Data di nascita         | Comune di nascita o Stato di nascita (se straniero) |
| 01/01/1980              |                                                     |
|                         | Annulla Ricerca                                     |
| Sesso                   | Codice fiscale                                      |
| maschio o femmina       | RSSMRA80A01L219M                                    |
| Pulisci Campi           |                                                     |
|                         |                                                     |
| Indietro                | Continua                                            |

Cliccando su "Continua" il sistema visualizza elenco dei Servizi su cui si può conferire la delega, attraverso il flag 'Attivazione'.

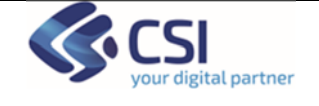

#### MANUALE PUNTO ASSISTITO E FARMACIE

#### + Inserisci delegato

#### Nuova delega:

Delegante: Demo Demo Ventuno

Delegato: Piemontese Maggiorenne 0 2 3 Delegati Scelta servizi al (max:16/03/2023) ESENZIONI PER PATOLOGIA /alidită dal ATTIVAZIONE D 17/03/2022 16/03/2023 PREVENZIONE SERENA 17/03/2022 gg/mmt/aaaa ATTIVAZIONE O SCELTA REVOCA MEDICO 17/03/2022 gg/mm/aaaa ATTIVAZIONE O serire entran SOL ASSISTENZA Validità dal 17/03/2022 gg/mm/aaaa ATTIVAZIONE nserire entra VACCINAZIONI Malidani dal 17/03/2022 gg/mm/aaaa ATTIVAZIONE CONSENSI Validită dal gg/mm/aaaa 17/03/2022 ATTIVAZIONE O COVID idită dal 17/03/2022 gg/mm/asaa ATTIVAZIONE D iserire entrambe le date PAGAMENTO TICKET WEB Validită dal 17/03/2022 gg/mm/aaaa ATTIVAZIONE O BUONO CELIACHIA Validità dal 17/03/2022 gg/mm/asaa ATTIVAZIONE Inserire entrambe le date solo se si attiva o rinnova il se ESENZIONE DA REDDITO Validità dal al (max:16/03/202 17/03/2022 gg/mm/aaaa ATTIVAZIONE O serire entrambe le date so FARMACIA ABITUALE Validas dal Validita dat 17/03/2022 gg/mm/aaaa ATTIVAZIONE Inserire entrambe le date solo se si attiva o rinnova il servizio ESTRATTO CONTO Validità dal 17/03/2022 gg/mm/aaaa Inserire entrambe le date solo se si attiva o rinnova il servizio ATTIVAZIONE D Servizi legati al Fascicolo Sanitario REFERTI ON LINE - RITIROREFERTI Validità dal al (max:16/03/2023) 17/03/2022 ATTIVAZIONE Cosa può fare il delegato Visualizza e scarica solo i documenti non oscurati Visualizza e scarica anche i documenti oscurati FSE DOC Validità dal al (maxti6/03/2023) 17/03/2022 Inserire entrambe le date se si attiva il servizio ATTIVAZIONE Cosa può fare il delegato Visualizza anche i documenti oscurati e modifica il consenso alla consultazione e gli oscuramenti 🗆 RICETTE DEMATERIALIZZATE dità dal 17/03/2022 ATTIVAZIONE O Cosa può fare il delegato Visualizza le ricette non oscurate 🗆 Visualizza le ricette anche oscurate e gestisce gli oscuramenti 🗆 TACCUINO DELLE RILEVAZIONI vaniera dati al (maxth/03/2023) 17/03/2022 · Inserire entrambe le date se si attiva il servizio ATTIVAZIONE Cosa può fare il delegato Visualizza le misurazioni e gestisce la loro visibilità 🗆 Indietro Continua

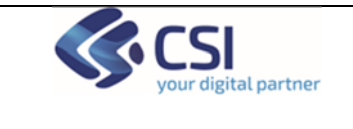

ASSISTITO E FARMACIE

Cliccando su "Continua" viene visualizzata la maschera di riepilogo. È possibile procedere alla visualizzazione e alla stampa dell'informativa sulla privacy.

| <ul> <li>Sorka savvid</li> </ul>          |                |                                     |      |              |
|-------------------------------------------|----------------|-------------------------------------|------|--------------|
| Nuova delega: delegante Demo Ventuno Demo |                |                                     |      |              |
| Colegano                                  | Scotta servizi |                                     |      | O<br>Nephops |
| Riepilogo dati                            |                |                                     |      |              |
| Dati del delegante                        |                |                                     |      | /            |
| Newe<br>Demo Ventuno                      |                | Cognome<br>Demo                     |      |              |
| Dets di nasha<br>11/12/1485               |                | Codice fiscale<br>AAAAAAOOAT100000  |      |              |
| Comune di nasalite<br>Turino              |                | Seeso<br>Femmina                    |      |              |
| Dati del delegato                         |                |                                     |      | /            |
| Nume<br>Maggiorene                        |                | Cognome<br>Remontese                |      |              |
| Data di nancha<br>dan annota              |                | Codice fiscale<br>PMPANGROOT02L218K |      |              |
| Comune di nascha<br>Torico                |                | Sexo<br>Marchio                     |      |              |
| Scelta servizi                            |                |                                     |      | /            |
| Eseralioni por parologia                  |                | Valida dal 17/03/2022 al 16/03/2023 |      |              |
| Documenti allegati                        |                |                                     |      |              |
| Visulitas e direja estuaren               |                |                                     |      |              |
| Informativa legale                        |                |                                     |      |              |
| Indietro                                  |                |                                     | Cont | inua         |

Cliccando su 'Continua', dopo aver spuntato il flag in cui si dichiara di aver verificato l'identità del cittadino, il sistema conferma l'avvenuto inserimento e offre la possibilità di stampare.

| Nuov     | a delega                                                   |                                                                  |                                                                   |
|----------|------------------------------------------------------------|------------------------------------------------------------------|-------------------------------------------------------------------|
| <b>~</b> | La richiesta di deleg<br>06.12.2024 Per esse<br>suo conto. | ja è stata compilata correttai<br>re attiva, deve essere accetta | mente. Numero pratica 2366 del<br>ata dal delegato o attivata per |
| То       | rna alla home                                              | Stampa                                                           | Nuova dichiarazione/Nuova<br>delega                               |

Come ricordato nel messaggio di avvenuto inserimento, la delega inserita dovrà essere approvata dal delegato o dall'operatore stesso per poter essere attiva e utilizzabile sul portale Salute Piemonte. L'approvazione deve avvenire entro 30 giorni dall'inserimento. Nel frattempo, i servizi delegati saranno visualizzati con lo stato "in attesa di approvazione".

Le delega inserita potrà essere approvata dal cittadino delegato attraverso il servizio "Gestione Deleghe" del portale Salute Piemonte o dall'operatore che rientrando nel dettaglio della delega dovrà spuntare la casella "attivazione" e salvare.

| your digital partner | GESTIONE DELEGHE<br>MANUALE PUNTO<br>ASSISTITO E FARMACIE | SoL-Deleghe-MUT-<br>V03_Manuale_PuntoAssistito_e_Farmacie<br>Pag.18 |
|----------------------|-----------------------------------------------------------|---------------------------------------------------------------------|
|                      |                                                           |                                                                     |

| 8                            | SCELTA REVOCA MEDICO    | Attivabile fino al: 05/01/2025                   |
|------------------------------|-------------------------|--------------------------------------------------|
| In attesa di<br>approvazione |                         | Dall'attivazione sarà valida fino al: 06/12/2027 |
| 8                            | ESENZIONI PER PATOLOGIA | Attivabile fino al: 05/01/2025                   |
| In attesa di<br>approvazione | ATTIVAZIONE Z REVOCA    | Dall'attivazione sarà valida fino al: 06/12/2026 |

Dopo il salvataggio la delega risulterà attiva e sarà possibile effettuare la relativa stampa.

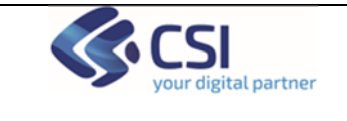

## 7 Nuova Dichiarazione Responsabilità genitoriale

Dopo avere selezionato l'opzione "Dichiarazione di responsabilità genitoriale", il sistema propone la ricerca tramite codice fiscale del genitore 1

| ← Scelta delega Nuova delega: Genitore 1                                                        |       |
|-------------------------------------------------------------------------------------------------|-------|
| Codice fiscale                                                                                  |       |
|                                                                                                 |       |
|                                                                                                 |       |
|                                                                                                 |       |
| sensi del GDPR i tuoi accessi verranno tracciati e comunicati al cittadino previa sua richiesta | cerca |

Nel caso in cui il cittadino non fosse piemontese il sistema visualizza una maschera in cui inserire i dati.

| ome                                                                                                    | Cognome                                        |  |
|----------------------------------------------------------------------------------------------------|------------------------------------------------|--|
|                                                                                                    |                                                |  |
| ata di nascita                                                                                                    | Codice fiscale                                 |  |
| gg/mm/aaaa                                                                                                    |                                                |  |
|                                                                                                    |                                                |  |
| iogo di nascita                                                                                                    | Sesso                                          |  |
| vogo di nascita                                                                                                    | Sesso<br>● M ○ F                               |  |
| rogo di nascita<br>serisci documento di identità<br>po documento                                                                        | Seiso<br>M OF                                  |  |
| rogo di nascita<br>serisci documento di identità<br>po documento<br>Seleziona tipo documento                                            | Seiso<br>M OF                                  |  |
| ogo di nascita<br>serisci documento di identità<br>po documento<br>Seleziona tipo documento<br>umeno documento identità                 | Sesso<br>M OF<br>Rilaciato da                  |  |
| ogo di nascita<br>serisci documento di identità<br>po documento<br>Seleziona tipo documento                                             | Seiso<br>M OF<br>Rilaciato da                  |  |
| ogo di nascita<br>serisci documento di identità<br>po documento<br>Seleziona tipo documento<br>umero documento identità<br>ata riloscio | Sesso<br>M OF<br>Rilaciato da<br>Data scadenza |  |

Nel caso in cui il cittadino fosse piemontese, viene visualizzata nuovamente la maschera riepilogativa con le deleghe e, cliccando su "Conferma" il sistema chiede se si vuole o meno aggiungere un altro genitore

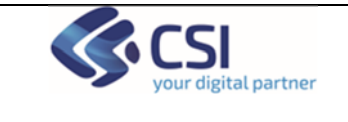

+ Dichia

| ♣ Ricerca genitore 1                            |                   |                                            |                   |
|-------------------------------------------------|-------------------|--------------------------------------------|-------------------|
| Nuova delega: genitore 1 Piemontese Maggiorenne |                   |                                            |                   |
| Dublaratione altro genitore                     | (2)<br>Figlio Agi |                                            | (3)<br>Registings |
| Neeme<br>Maggiormee                             |                   | Cognome<br>Persona                         |                   |
| Date di nascite<br>02.12.1920                   |                   | Codice fiscale<br>Invariance/control_print |                   |
| Lunge di nascha<br>Torino                       |                   | Secon<br>M                                 |                   |
|                                                 |                   |                                            |                   |
|                                                 |                   |                                            |                   |
| Vuoi aggiungere un altro genitore?              |                   |                                            |                   |
| • No 0.9                                        |                   |                                            |                   |
| Indiates                                        |                   |                                            | Centinua          |

Selezionando no, viene richiesto di inserire il codice fiscale del minore

| Dichlaracione altro<br>genitore               | 2<br>Figlio/figli |                                                        | 3)<br>Riepilogo |
|-----------------------------------------------|-------------------|--------------------------------------------------------|-----------------|
| Quanti soggetti vuoi inserire?                |                   |                                                        |                 |
| Dati del minore 1                             |                   |                                                        |                 |
| Codice fiscale RSSGAI19D65L219W               |                   | Cerca                                                  |                 |
| Nome<br>GAIA<br>Data di nascita<br>25.04.2019 |                   | Cognome<br>ROSSI<br>Codice fiscale<br>RSSGA119D651219W | •               |
| Luogo di nascita<br>TORINO                    |                   | Sesso<br>F                                             |                 |
| Indietro                                      |                   |                                                        | Continua        |

Dopo aver selezionato "Continua" viene visualizzata la maschera riepilogativa del Genitore 1.

| Nuova delega: genitore 1 Piemontese Mag<br>Ocharssone altro<br>genitore                                                                  | giorenne 2<br>Faloritak |                                                                                 | (3)<br>Riepilogo |
|----------------------------------------------------------------------------------------------------|-------------------------|---------------------------------------------------------------------------------|------------------|
| Dati del minore 1<br>Codice fiscale<br>PCCMRN06A01219L<br>Nome<br>Minorenne<br>Data di nascita<br>01.01.2006<br>Luogo di nascita<br>Cine |                         | Cerca<br>Cognome<br>Piccolo<br>Codice fiscale<br>PCCMRN064011219L<br>Sesso<br>M |                  |
| Indietro                                                                                                    |                         |                                                                                 | Continua         |

Cliccando su 'Continua' viene visualizzata la maschera riepilogativa

|                      | GESTIONE DELEGHE     | SoL-Deleghe-MUT-                      |
|----------------------|----------------------|---------------------------------------|
|                      |                      | V03_Manuale_PuntoAssistito_e_Farmacie |
| your digital partner | MANUALE PUNTO        | Pag.21                                |
|                      | ASSISTITO E FARMACIE |                                       |
|                      |                      |                                       |

| <ul> <li>Insertical Rigita Rigit</li> </ul>                                                                                                    |          |
|----------------------------------------------------------------------------------------------------|----------|
| Nuova delega: genitore 1 Maggiorenne Piemontese                                                                                                    |          |
| Debrauders das gesters                                                                                                    |          |
| Dati del genitore n 1                                                                                                    | /        |
| $\Omega$                                                                                                    |          |
| Name Coptone Maggiorene Familiera                                                                                                    |          |
| Dets di nauta<br>62.12.1970 Residenti di Antonio<br>Residenti di Antonio                                                                                                    |          |
| Centure di nanita Sense<br>Torico Maschio                                                                                                    |          |
|                                                                                                    |          |
| Dati del minore n 1                                                                                                    | /        |
| Nom Copune<br>Minume Recolu                                                                                                    |          |
| Data di navita Cedeo Reale<br>esta 2006 PCCARRON CONTRACTOR<br>PCCARRONA DE L'IN                                                                                                    |          |
| Converte finanzia<br>Circi                                                                                                    |          |
| Paramanal efficient                                                                                                    |          |
| Uocumenta anegata<br>Yuuditaz + dunga comenta                                                                                                    |          |
| Informativa legale                                                                                                    |          |
| for mos mos         dolaro dí aver verificato Tidentità del ditadino attravenso l'estilucione di un documento di identità e della tessera santaria.         tema, pisquas a conseguara al ottudono. |          |
| Indietro                                                                                                    | Continua |

Cliccando su "Continua" viene creata la delega su tutti i servizi on line con data di scadenza al compimento del diciottesimo anno del minore.

Nuova delega

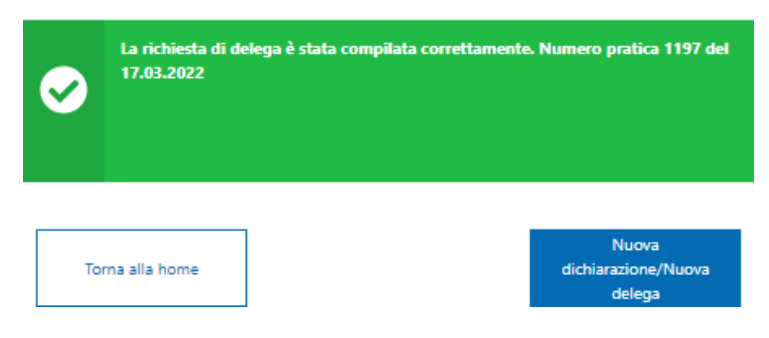

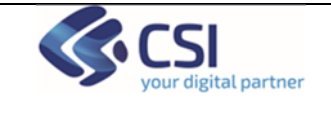

+ Ricerca tutore

## 8 Nuova delega Tutelati/amministrazione di sostegno

Selezionando Tutelati il sistema chiede di digitare il codice fiscale del Tutore e, nel caso in cui sia piemontese, viene visualizzata la maschera con il riepilogo delle deleghe e nel caso in cui non sia piemontese, viene visualizzata la maschera per inserire i dati anagrafici. Successivamente viene richiesto di selezionare la tipologia di dichiarazione.

Successivamente viene rienesto di selezionare la upologia di dicinarazione.

| Nuova delega: tutore Piemontese Maggiorenne |                         |                                              |
|---------------------------------------------|-------------------------|----------------------------------------------|
| Quale dichia                                | arazione scegli?        |                                              |
|                                             |                         |                                              |
|                                             | Dichiarazione di tutela | Dichiarazione di amministrazione di sostegno |
|                                             |                         |                                              |
|                                             |                         |                                              |
|                                             |                         |                                              |
|                                             |                         |                                              |
|                                             |                         |                                              |
|                                             |                         |                                              |

Successivamente viene richiesto di inserire i dati del tutelato o del soggetto sottoposto ad amministrazione di sostegno.

| Nuova delega - Dichiarazione di Tutela: tutore Maggiorenne Piemontese |                                                   |
|-----------------------------------------------------------------------|---------------------------------------------------|
|                                                                       |                                                   |
| Turken                                                                |                                                   |
| Dati del soggetto tutelato 1                                          |                                                   |
| None                                                                  | Cognome                                           |
| fm                                                                    | plemontee                                         |
| Data di nasika                                                        | Comune di nascha o Stato di nascha (se stranient) |
| 0.012005                                                              | . tomo                                            |
| Senar                                                                 | Codice facale                                     |
| • maship O femnina                                                    | PH/N05A01218K                                     |
|                                                                       |                                                   |
|                                                                       |                                                   |
| Dati atto formale di nomina rilasciato dal giudice tutelare           |                                                   |
| Numero documento                                                      | Autorità ritaniante                               |
| dix nx                                                                | 80.000                                            |
| Costa leidie tuntia                                                   | Data fine tutela                                  |
| 16/81/2022                                                            | 1 29,67/2022                                      |
|                                                                       |                                                   |
|                                                                       |                                                   |

Dopo aver cliccato su 'Continua' viene visualizzata la maschera riepilogativa in cui si deve spuntare di aver verificato l'identità del cittadino.

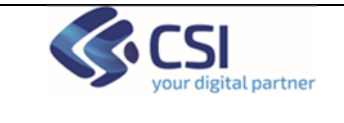

| Nuova delega - Dichlarazione di Tutela: tutore Maggiorenne Piemontese                                                                                                    |                                                                                                    | <b>O</b> |
|----------------------------------------------------------------------------------------------------|----------------------------------------------------------------------------------------------------|----------|
| Dati del tutore  The second second se | Cognese<br>Francisco<br>United States<br>States<br>Called Anala<br>Analas Analas<br>Analas Analas<br>Analas Analas<br>Analas Analas |          |
| Duti del soggetto tutelato                                                                                                    | Separate<br>preventions<br>Content of standard<br>Codes Goods<br>Resolution2019111                                                  |          |
| Atto formale di nomina<br>Numera decuenta<br>dire re<br>Ossi Nata touta<br>Noticitz                                                                                                    | Austerina effectivente<br>as roma<br>Datas filos studia<br>236/07/2022                                                              |          |
| Documenti allegati Vessetes + denge conserve                                                                                                    |                                                                                                    |          |
| Informativa legale           Importantiva india         dicitiano di puer unficano si conscino del conscino antoniono l'estilizione di un documento d'identità e della tessara santanta.           Uma, pingata e consegura a l'ottadino.                                                                                                    |                                                                                                    |          |
| hdete                                                                                                    |                                                                                                    | Continua |

La delega viene correttamente inserita e la data fine validità viene impostata allo scadere della data di fine tutela inserita a sistema.

#### Nuova delega

| <b>⊘</b> | La richiesta di delega è stata compilata correttamente. Numero pratica 781 del<br>24.02.2022 |        |                                        |
|----------|----------------------------------------------------------------------------------------------|--------|----------------------------------------|
| Tor      | na alla home                                                                                 | Stampa | Nuova<br>dichiarazione/Nuova<br>delega |

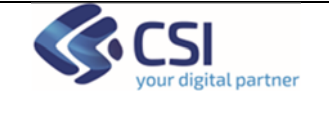

#### Esempio di stampa

DELEGHE

Numero Pratica: 1323

DELEGATO: Maggiorenne Piernontese DELEGANTE: Tino Piernontese TIPOLOGIA DELEGA:

#### SERVIZI ON LINE SU CUI E' ATTIVA LA DELEGA

| Nome del servizio               | Stato del servizio | Data Inizio | Data Fine  |
|---------------------------------|--------------------|-------------|------------|
| Referti on line - ritiroreferti | ATTIVA             | 17/03/2022  | 29/07/2022 |
| Fse doc                         | ATTIVA             | 17/03/2022  | 29/07/2022 |
| Ricette dematerializzate        | ATTIVA             | 17/03/2022  | 29/07/2022 |
| Taccuino delle Rilevazioni      | ATTIVA             | 17/03/2022  | 29/07/2022 |
| Esenzioni per patologia         | ATTIVA             | 17/03/2022  | 29/07/2022 |
| FSE Prevenzione Serena          | ATTIVA             | 17/03/2022  | 29/07/2022 |
| FSE Esenzioni                   | ATTIVA             | 17/03/2022  | 29/07/2022 |
| Scelta revoca medico            | ATTIVA             | 17/03/2022  | 29/07/2022 |
| Sol Assistenza                  | ATTIVA             | 17/03/2022  | 29/07/2022 |
| Vaccinazioni                    | ATTIVA             | 17/03/2022  | 29/07/2022 |
| Consensi                        | ATTIVA             | 17/03/2022  | 29/07/2022 |
| COVID                           | ATTIVA             | 17/03/2022  | 29/07/2022 |
| Pagamento ticket web            | ATTIVA             | 17/03/2022  | 29/07/2022 |
| Buono Celiachia                 | ATTIVA             | 17/03/2022  | 29/07/2022 |
| Esenzione da reddito            | ATTIVA             | 17/03/2022  | 29/07/2022 |
| Nome del servizio               | Stato del servizio | Data Inizio | Data Fine  |
| Farmacia Abituale               | ATTIVA             | 17/03/2022  | 29/07/2022 |
| Estratto conto                  | ATTIVA             | 17/03/2022  | 29/07/2022 |

Data: 17/03/2022

## 9 Ricerca, visualizzazione e modifica deleghe Minori/Tutelati

L'operatore può effettuare la ricerca di uno o più cittadini utilizzando il codice fiscale, il periodo di ricerca è automaticamente impostato sugli ultimi 30 giorni.

Il codice fiscale può essere utilizzato, selezionando il flag opportuno come:

- Genitore/Tutore
- Minore/tutelato
- Tutti

L'operatore può aggiungere eventuali filtri di ricerca che sono:

- Stato dichiarazione
- Tipologia dichiarazione

Cliccando su 'Cerca' il sistema restituisce il risultato della ricerca.

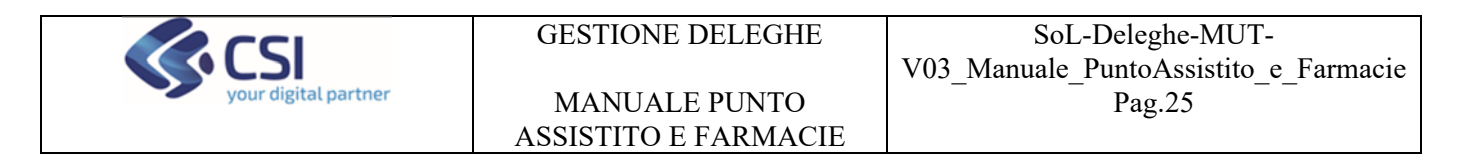

|                                                                                                    | )                                             |                |                         |                 |                     |  |                     |                    |                        | NUOVA DELEGA |
|----------------------------------------------------------------------------------------------------|-----------------------------------------------|----------------|-------------------------|-----------------|---------------------|--|---------------------|--------------------|------------------------|--------------|
|                                                                                                    |                                               |                |                         | Adubi           | Aincri/Tutelati     |  |                     |                    |                        |              |
| Stato                                                                                                    |                                               |                | Tipologia dichiarazione |                 | Data Inserimento da |  |                     |                    |                        |              |
| Tutte                                                                                                    |                                               | $\checkmark$   | Tutte                   | ~               | gg/mm/aaaa          |  |                     | gg/mm/aaaa         |                        | <b>M</b>     |
|                                                                                                    |                                               |                |                         |                 |                     |  |                     |                    |                        |              |
| Content (Jan Control Janas) • and<br>Code factor                                                                                                    |                                               |                |                         |                 |                     |  |                     |                    |                        |              |
| Reduksion_the                                                                                                    |                                               |                |                         |                 |                     |  |                     |                    |                        |              |
|                                                                                                    |                                               |                |                         |                 |                     |  |                     |                    |                        |              |
| and a second basic second second seco |                                               |                |                         |                 |                     |  |                     |                    |                        |              |
| Lista dichiarazioni                                                                                                    |                                               |                |                         |                 |                     |  |                     |                    |                        |              |
| Analytics: X                                                                                                    |                                               |                |                         |                 |                     |  |                     |                    |                        |              |
| N.Pratica A Dele                                                                                                    | degato ¢                                      | Compilatore \$ |                         | Stato pratica 🔍 |                     |  | Dota<br>richiesta 🌣 | Tipologia delega 🔍 |                        |              |
| 1198 🗠 🕡                                                                                                    | Maggiorenne<br>Piementese<br>PMNMGR70T02L219X |                |                         |                 | Attiva              |  | 17.03.2022          |                    | Tutela di un minorenne |              |
| 1198                                                                                                    | Tino Piemontese<br>PMINTNE5A01L219X           | _              |                         |                 | Attiva              |  | 17.03.2022          |                    | Tutela di un minorenne |              |
| × 4 <b>Ω</b> ≥ x 4 <b>Ω</b> 2                                                                                                    |                                               |                |                         |                 |                     |  |                     |                    |                        |              |

Dopo avere selezionato la riga di interesse, il sistema mostra la pagina in cui è possibile revocare la delega.

| ♦hmm                                       |                                                |  |  |  |  |  |
|--------------------------------------------|------------------------------------------------|--|--|--|--|--|
| Dettaglio delega (Attiva)                  |                                                |  |  |  |  |  |
| Data altro genitore                        | Capana<br>Fermina<br>Samo<br>Sano<br>Caba Caba |  |  |  |  |  |
| Cocument allegati Vestear # darget streams |                                                |  |  |  |  |  |
|                                            |                                                |  |  |  |  |  |

Il sistema chiede conferma e cliccando su "Si" la delega viene revocata

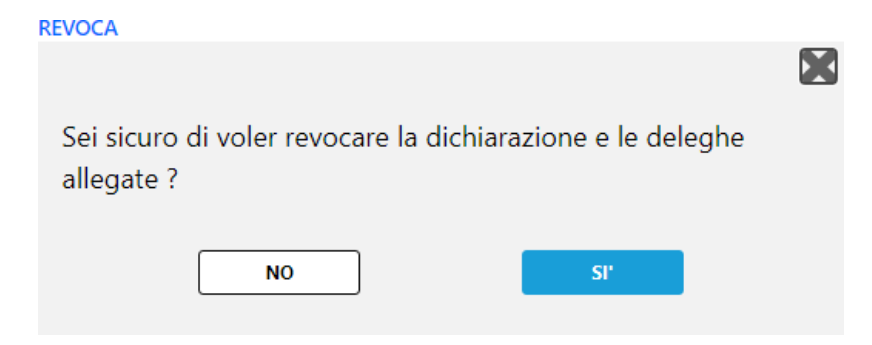